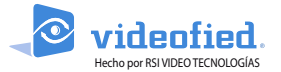

#### MANUAL FRONTEL

FrontelConfig.exe es un archivo ejecutable que configura las funciones principales del Frontel.

| Índice                            |    |
|-----------------------------------|----|
|                                   |    |
| 1. Introducción FrontelConfig.exe | 1  |
| 2. Pestañas FrontelConfig.exe     |    |
| 2.1 Acerca de                     | 2  |
| 2.2 Idioma                        | 2  |
| 2.3 Licenciamiento                | 2  |
| 2.4 Funcionamiento                | 3  |
| 2.5 Automatización                | 3  |
| 2.6 Red                           | 3  |
| 2.7 Servidor de Alarma            | 4  |
| 2.8 Visor de Alarm                | 5  |
| 2.9 Batería                       | б  |
| 2.10 SLog                         | б  |
| 2.11 Monitoreo                    | 7  |
| 2.12 Supervision                  | 7  |
| 2.13 Servicios                    | 8  |
| 2.14 Shortcuts                    | 9  |
| 2.15 GI                           | 10 |
| 2.16 F1Com                        | 11 |
| 2.17 Scripting                    | 12 |
|                                   |    |

# 1. Introducción FrontelConfig.exe

FrontelConfig es un archivo ejecutable incrustado en el software de recepción de alarmas de Frontel. Con FrontelConfig puede configurar para adaptarse a las necesidades del centro de monitorización.

Todos los parámetros modificados por FrontelConfig se guardan en los archivos de extensión \*.ini (consulte la carpeta C:\...\Frontel2\config).

Para guardar los cambios en FrontelConfig, haga clic en aplicar (si el botón aparece en la pestaña), luego haga clic en Reiniciar servicios (se muestra un botón en la esquina inferior derecha de la ventana FrontelConfig).

Puede optar por no reiniciar todos los servicios (ya que suspende temporariamente todas las recepciones de alarmas). Es posible reiniciar solo los servicios modificados: seleccione la pestaña Servicios, detenga los servicios que se han modificados y luego reinícielos.

# 2. Pestañas Config.exe tabs

La ventana FrontelConfig tiene varias pestañas. Cada pestaña configura una de las funciones de Frontel.

Las siguientes características, aunque habilitadas, no se utilizan ni están activas: módem, serie, e-mail, y procesamiento por lotes.

#### 2.1 Acerca de:

| FrontelConfig - 2.9.6.0                                                                                                    | )                                                                                                    |            |               |                 |            |          |         |              |              |
|----------------------------------------------------------------------------------------------------|----------------------------------------------------------------------------------------------------|------------|---------------|-----------------|------------|----------|---------|--------------|--------------|
| Skins                                                                                                    | SLog 🚺                                                                                                    | Monitoring | Supervision   | G Services      | Shortc     | uts      | GI      | F1Com        | Scripting    |
| About Langua                                                                                                    | ge Licensing                                                                                                    | Modem      | Functioning 🧖 | Serial 🖂 e-mail | Automation | Batching | Network | Alarm server | Alarm viewer |
| Database                                                                                                    |                                                                                                    |            |               |                 |            |          |         |              |              |
|                                                                                                    |                                                                                                    |            |               |                 |            |          |         |              |              |
|                                                                                                    |                                                                                                    |            | Fro           | ntel 2.9.0      | 5.0        |          |         |              |              |
| SIY                                                                                                    | IDEO<br>ECHNOLOGIE                                                                                                    | S          |               |                 |            |          |         | Vide         | ofied        |
| Frentel 29.6.0<br>Utiliarianar anga<br>Machene IP 124 (28) 000<br>Utiliarianar anga<br>Adresse IP 124 (28) 000<br>Utiliarianar anga<br>Diaptof Rular 124 (28) 000<br>Diaptof Rular 124 (28) 000<br>Diaptof Rular 124 (28) 000<br>Diaptof Rular 124 (28) 000<br>Diaptof Rular 124 (28) 000<br>Diaptof Rular 124 (28) 000<br>Protestal American 124 (28) 000<br>Protestal American 124 (28) 000<br>Protest | 50<br>0<br>10.0<br>20.0<br>20.0 | 0          |               |                 |            |          |         |              | *            |
|                                                                                                    |                                                                                                    |            |               |                 |            |          | Restart | services     | Exit         |
|                                                                                                    |                                                                                                    |            |               |                 |            |          |         |              |              |
|                                                                                                    |                                                                                                    |            |               |                 |            |          |         |              |              |

La pestaña «Acerca de» muestra los principales detalles de la instalación:

- Versión del Frontel.
- Nombre de usuario de la PC.
- Nombre del equipo en el que está instalado Frontel
- Dirección IP local.
- Lista de archivos ejecutables instalados en Frontel junto con su versión.
- Lista de archivos \*.dll incrustados.

Haga clic en el botón «Base de datos» para probar la conexión con la base de datos.

# 2.2 Idioma

Seleccione la interfaz de idioma para todos archivos ejecutables de Frontel.

## 2.3 Licenciamiento

| S About         | Language            | Licensing | Modem | Functioning | ¶ <sup>el</sup> <u>S</u> erial | 🖂 g-mail | Automation | Batching | Network | Alarm server | Alarm viewer |
|-----------------|---------------------|-----------|-------|-------------|--------------------------------|----------|------------|----------|---------|--------------|--------------|
| Copy HWFI       | •                   |           |       |             |                                |          |            |          |         |              |              |
| - HWEP          |                     |           |       |             |                                |          |            |          |         |              |              |
| 668B121B        |                     |           |       |             |                                |          |            |          |         |              |              |
| License Statu:  | 5                   |           |       |             |                                |          |            |          |         |              |              |
| This Frontel is | limited to 10 panel | s.        |       |             |                                |          |            |          |         |              | -            |
|                 |                     |           |       |             |                                |          |            |          |         |              |              |
|                 |                     |           |       |             |                                |          |            |          |         |              |              |
|                 |                     |           |       |             |                                |          |            |          |         |              |              |
|                 |                     |           |       |             |                                |          |            |          |         |              |              |
|                 |                     |           |       |             |                                |          |            |          |         |              |              |
|                 |                     |           |       |             |                                |          |            |          |         |              |              |
|                 |                     |           |       |             |                                |          |            |          |         |              |              |
|                 |                     |           |       |             |                                |          |            |          |         |              |              |
|                 |                     |           |       |             |                                |          |            |          |         |              |              |
|                 |                     |           |       |             |                                |          |            |          |         |              |              |
|                 |                     |           |       |             |                                |          |            |          |         |              |              |

Las licencias muestran la cantidad de paneles que pueden administrar desde esta instalación de Frontel. Los códigos HWFP se utilizan para la gestión de licencias.

### 2.4 Funcionamiento

#### Comportamiento del Frontel cuando se recibe una alarma

| S About         | Language            | Licensing       | Modem | Functioning | <i>f</i> <sup>€</sup> <u>S</u> erial | 🖂 <u>e</u> -mail | Automation | Batching | Network | Alarm server | Alarm viewer |
|-----------------|---------------------|-----------------|-------|-------------|--------------------------------------|------------------|------------|----------|---------|--------------|--------------|
|                 |                     |                 |       |             |                                      |                  |            |          | Default | Apply        | Cancel       |
| - Duration of r | nax inactivity hefe | re hung un      |       |             |                                      |                  |            |          |         |              |              |
| 100             |                     |                 |       |             |                                      |                  |            |          |         |              |              |
| 100 -           | (seconds)           |                 |       |             |                                      |                  |            |          |         |              |              |
| By pass         |                     |                 |       |             |                                      |                  |            |          |         |              |              |
| Duration of     | the 1st call        |                 |       |             |                                      |                  |            |          |         |              |              |
| 7 💲 (           | seconds)            |                 |       |             |                                      |                  |            |          |         |              |              |
| Duration of     | pause between 1     | st and 2nd call |       |             |                                      |                  |            |          |         |              |              |
| 8 🗘 (           | seconds)            |                 |       |             |                                      |                  |            |          |         |              |              |
|                 |                     |                 |       |             |                                      |                  |            |          |         |              |              |
|                 |                     |                 |       |             |                                      |                  |            |          |         |              |              |

- Retraso máximo de inactividad antes de la desconexión del panel (por defecto 3 minutos).
- Parámetros ByPass (relacionados con conexiones PSTN)

#### 2.5 Automatización

Desconexión automática cuando se recibe un evento de alarma específico.

| About Language                    | Licensing <u>M</u> odem      | Functioning J <sup>CI</sup> Serial | e-mail Automation              | Batching             | Network            | Alarm server | Alarm viewer |
|-----------------------------------|------------------------------|------------------------------------|--------------------------------|----------------------|--------------------|--------------|--------------|
|                                   |                              |                                    |                                |                      | Default            | Apply        | Cancel       |
| Cinabled                          |                              |                                    |                                |                      |                    |              |              |
| Events that trigger automatic dis | connection.                  |                                    |                                |                      |                    |              |              |
| 🛅 Unknown                         | Supervision end              | Main AC power def. end             | Request for remote registra    | i 📰 Request of conne | exion to Frontel ( | Comfort      |              |
| Intrusion                         | 🛅 Radio jamming              | 📄 Phone line default               | 🔲 Remote maintenance requi     | ⊧ 📰 2G/3G jamming    |                    |              |              |
| End intrusion                     | 📄 Radio end of jamming       | Phone line default end             | Smoke detection                | 📰 End of 2G/3G jar   | mming              |              |              |
| 🛅 Tamper fault                    | 🛅 Radio jamming              | Panel reset                        | End of smoke detection         |                      |                    |              |              |
| End of tamper fault               | 📄 Radio end of jamming       | Armed system                       | Request for medical assistance | nce                  |                    |              |              |
| Emergency help request            | 🔝 Panel batteries default    | 📝 Disarmed system                  | Ethernet disconnected          |                      |                    |              |              |
| Nonvalid codes                    | Panel batteries default end  | Periodic test                      | End of Ethernet disconnect     | ed                   |                    |              |              |
| 🔝 Code under constraint 1         | Peripherals batteries def.   | Alarm cancel                       | Programmable input detecti     | on                   |                    |              |              |
| 🔟 Code under constraint 2         | 📄 Peripherals batt. def. end | Periodic remote maintenan          | > Programmable input end of    | detection            |                    |              |              |
| Supervision                       | Main AC power default        | 📰 Test alarm                       | Event 39                       |                      |                    |              |              |
|                                   |                              |                                    |                                |                      |                    |              |              |
|                                   |                              |                                    |                                |                      |                    |              |              |
|                                   |                              |                                    |                                |                      |                    |              |              |
|                                   |                              |                                    |                                |                      |                    |              |              |
|                                   |                              |                                    |                                |                      |                    |              |              |
|                                   |                              |                                    |                                |                      |                    |              |              |

Frontel puede desconectarse automáticamente del panel cuando recibe eventos de alarma específicos. Puede seleccionar esos eventos en la pestaña automatización.

Frontel se desconecta con el panel inmediatamente después de la recepción del evento.

De forma predeterminada, los siguientes eventos activan la desconexión automática:

- Sistema armado.
- Sistema desarmado.
- Prueba periódica.

2.6 Red

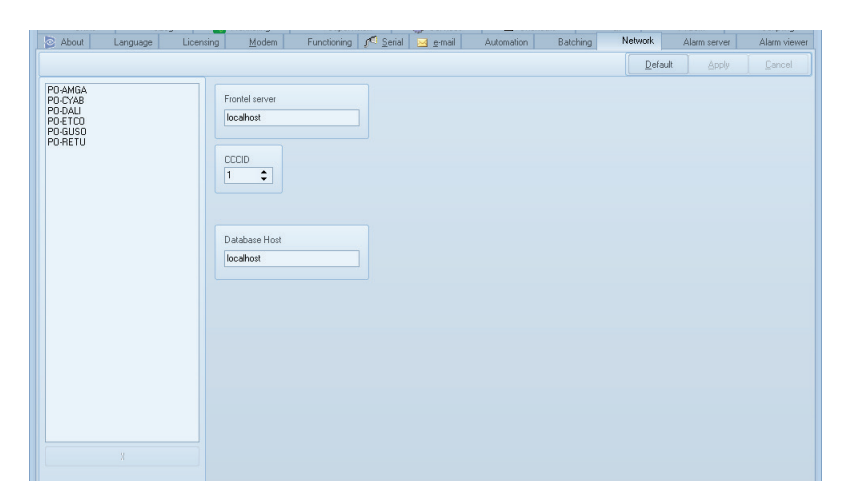

En la pestaña de la red, puede ingresar la dirección IP local del servidor de Frontel y el host de la base de datos.

Frontel y la base de datos generalmente se alojan en la misma computadora, por lo tanto, la dirección del servidor es «localhost». Sinembargo, en instalaciones específicas, la base de datos se puede alojar en otra computadora. 2.7 Servidor de alarma.

Configuración de AlarmServer.exe.

AlarmServer es un archivo ejecutable que solo se usa en la integración parcial del Frontel. AlarmServer aparece cuando se recibe una alarma de intrusión. Haga clic en una alarma en la lista AlarmServer para abrirla.

En la pestaña Frontel Config AlarmServer, hay dos secciones disponibles:

ID de AlarmServer:

De forma predeterminada, ID es 1 por servidor.

| About Language    | Licensing <u>M</u> oden | n Functioning 🔎 <u>S</u> erial | 🧧 e-mail 🛛 Automation | Batching Network | Alarm server | Alarm viewer |
|-------------------|-------------------------|--------------------------------|-----------------------|------------------|--------------|--------------|
| AlarmServer ID UI |                         |                                |                       |                  |              |              |
| Connect           |                         |                                |                       |                  | ault Apply   | Cancel       |
| Alarm Server      |                         |                                |                       |                  |              |              |
| Computer name     | ID                      |                                |                       |                  |              |              |
| PU-Ambia          | <u> </u>                |                                |                       |                  |              |              |
|                   |                         |                                |                       |                  |              |              |
|                   |                         |                                |                       |                  |              |              |
|                   |                         |                                |                       |                  |              |              |

• UI:

La sección de la UI (interfaz de usuario) enumera las características opcionales de AlarmServer. Recomendamos mantener los parámetros predeterminados.

|                                |  |  | <u>D</u> efault | Apply | Cancel |
|--------------------------------|--|--|-----------------|-------|--------|
| tions                          |  |  |                 |       |        |
| Show alarms list on startup    |  |  |                 |       |        |
| Popup alarms list on new alarm |  |  |                 |       |        |
| User can toggle alarms list    |  |  |                 |       |        |
| Close list on click            |  |  |                 |       |        |
| Stay on top                    |  |  |                 |       |        |
| Launch AV automatically        |  |  |                 |       |        |
| Display tray icon              |  |  |                 |       |        |
| und onlines                    |  |  |                 |       |        |
| and options                    |  |  |                 |       |        |
| Enabled                        |  |  |                 |       |        |
| Continuous                     |  |  |                 |       |        |

#### 2.8 Visor de alarmas

Configuración de AlarmViewer.exe

AlarmViewer se usa para administrar alarma e integraciones híbridas o parciales

En la pestaña Frontel Config AlarmViewer, hay dos secciones disponibles:

#### • Interfaz de usuario:

Puede configurar las funciones y el comportamiento de AlarmViewer en la sección de la interfaz de usuario. Marque «Mostrar Eventos Emergentes» para mostrar una ventana emergente que detalla una información de alarma cuando se produce (consulte acontinuación) Puede bloquear o deshabilitar la personalización de AlarmViewer y configurar el comportamiento de AlarmViewer cuando la ventana se cierra.

Personalización:
 Elija el perfil predeterminado de la

ventana de AlarmViewer.

| FrontelConfig - 2                             | .9.6.0    |           |            |                                                    |                         |                   |                                                                                                    |                                                        |              |                                 |              |              |
|-----------------------------------------------|-----------|-----------|------------|----------------------------------------------------|-------------------------|-------------------|----------------------------------------------------------------------------------------------------|--------------------------------------------------------|--------------|---------------------------------|--------------|--------------|
| Skins                                         | SLog      | ٨,        | Monitoring | Supervision                                        |                         | O Service         | s 🖪 Sł                                                                                                  | nortcuts                                               |              | GI                              | F1Com        | Scripting    |
| 🔄 About 🛛 La                                  | nguage    | Licensing | Modem      | Functioning 🦿                                      | <u>S</u> erial          | 🖂 <u>e</u> -mail  | Automation                                                                                              | Bat                                                    | ching        | Network                         | Alarm server | Alarm viewer |
| User interface Cust                           | omization |           |            |                                                    |                         |                   |                                                                                                    |                                                        |              |                                 |              |              |
| See.                                          |           |           |            |                                                    |                         |                   |                                                                                                    |                                                        |              |                                 |              |              |
| 56                                            |           |           |            |                                                    |                         |                   |                                                                                                    |                                                        |              |                                 |              |              |
| Big video - 1024 x 76<br>Complete - 1920 x 12 | 8         |           |            |                                                    |                         |                   |                                                                                                    |                                                        |              |                                 |              |              |
| Lite - 1024 x 768                             | 700       |           |            |                                                    |                         |                   |                                                                                                    |                                                        |              |                                 |              |              |
| Lite + Pictures + audi                        | o - 1027  |           |            |                                                    |                         |                   |                                                                                                    |                                                        |              |                                 |              |              |
|                                               |           |           |            |                                                    |                         |                   |                                                                                                    |                                                        |              |                                 |              |              |
|                                               |           |           |            | D Fronts Marriel Barriel                           | 1.2.0 ( 900555 )        |                   |                                                                                                    |                                                        |              |                                 |              |              |
|                                               |           |           |            | Gretosk jobe Capito Joan                           | i Hi (month             | stor Qab Appen    | and the second state of the Constant                                                                    |                                                        | these in the |                                 |              |              |
|                                               |           |           |            | Intrasion                                          | 0000                    |                   | Clarer<br>Talerre                                                                                       | LUMERC MT.                                             | 17           | Loss Autors<br>MERA 1<br>MERA 2 |              |              |
|                                               |           |           |            | 19                                                 |                         | *                 | Arran     Otservin                                                                                      | FUMICENE                                               | Cortes       | R043                            |              |              |
|                                               |           |           |            |                                                    |                         | •                 | Departmente     Departmente                                                                             |                                                        |              | _                               |              |              |
|                                               |           |           |            | 1 AV                                               | 1                       | Canito            | Talle TRischar                                                                                          | S En                                                   |              |                                 |              |              |
|                                               |           |           |            |                                                    | 1                       | DCV2<br>DCVA2     | 197212 0<br>214552 0                                                                                    | 0 Vidéo dispon<br>0 Vidéo dispon                       |              |                                 |              |              |
|                                               |           |           |            | CANERA 1                                           |                         |                   | •                                                                                                    | 110.000                                                |              |                                 |              |              |
|                                               |           |           |            | No Type Zame                                       | Ltell                   | Cenate Anorat *   | de Teste                                                                                                | 00 terrero (6) (8)                                     |              |                                 |              |              |
|                                               |           |           |            | 2 Cavelo 2-20vt 2<br>3 Cavelo 2-20vt 2             | CAMERA 2<br>LUMERE INT. | Poda to 21        | 61/2000 05:20 00 TRANSMISSION F<br>61/2000 06:08:08 00 TRANSMISSION F<br>64/2008 16:07:00 SUPERVISION F | RONTEL ACQUITEE<br>RONTEL ACQUITEE<br>NS DE REPONSE PE |              |                                 |              |              |
|                                               |           |           |            | 8 Corvenande 1 - 20HE 1<br>5 Corvenande 1 - 20HE 1 | FUNDENE<br>LUNIERE EXT. | Arache: SI        | 64/2000 15 12 00 MEMO ALARVE<br>61/2000 05 24 00 INTRUSION (2)                                          |                                                        |              |                                 |              |              |
|                                               |           |           |            | Certas 2-2016 2                                    | Constant of a           | 04                | 61/2000 05 19 00 INTRUSION (3<br>61/2000 05 24 00 INTRUSION (3<br>61/2000 05 19 00 INTRUSION (3         |                                                        |              |                                 |              |              |
|                                               |           |           |            |                                                    |                         | 01                | 61/2000-00 01 00 INTIALISATION<br>61/2000-05 19:00 FRONTEL ALARM                                        | E TRANSMISE                                            |              |                                 |              |              |
|                                               |           |           |            |                                                    |                         |                   | 64/2008 15 21 00 PRONTEL ALARM<br>64/2008 15 12 00 FRONTEL ALARM<br>61/2000 05 20 00 FRN NTRUSION P     | E TRANSMISE<br>E TRANSMISE<br>SIPHERQUE (1)            |              |                                 |              |              |
|                                               |           |           |            |                                                    | 0-14 X00000             | etterii 2324 nééé | largenaert vidiko (j. 80308 octoris                                                                     |                                                        |              |                                 |              |              |
|                                               |           |           |            |                                                    |                         |                   |                                                                                                    |                                                        |              |                                 |              |              |
|                                               |           |           |            |                                                    |                         |                   |                                                                                                    |                                                        |              |                                 |              |              |
|                                               |           |           |            |                                                    |                         |                   |                                                                                                    |                                                        |              |                                 |              |              |
|                                               |           |           |            |                                                    |                         |                   |                                                                                                    |                                                        |              |                                 |              |              |
|                                               |           |           |            |                                                    |                         |                   |                                                                                                    |                                                        |              |                                 |              |              |
|                                               |           |           |            |                                                    |                         |                   |                                                                                                    |                                                        |              | Resta                           | art services | <u>E</u> xit |
|                                               |           |           |            |                                                    |                         |                   |                                                                                                    |                                                        |              |                                 |              |              |
|                                               |           |           |            |                                                    |                         |                   |                                                                                                    |                                                        |              |                                 |              |              |

2.9 Batería

Colores de la interfaz de Frontel

| B FrontelConfig               |          |              |               |             |                                    |                    |            |          |        |                |              |
|-------------------------------|----------|--------------|---------------|-------------|------------------------------------|--------------------|------------|----------|--------|----------------|--------------|
| About                         | Language | Licensing    | <u>M</u> odem | Functioning | <b>∫<sup>€</sup></b> <u>S</u> eria | l 🖂 <u>e</u> -mail | Automation | Batching | Networ | k Alarm server | Alarm viewer |
| Skins                         | S        | Log 🔥        | Monitoring    | Supervi     | sion                               | 💮 Services         | 🗷 Sho      | ortcuts  | GI     | F1Com          | Scripting    |
|                               |          |              |               |             |                                    |                    |            |          | D      | efault Apply   | Cancel       |
| Acrul                         |          | Hue          |               |             |                                    |                    |            |          |        |                |              |
| Afterburner                   | Ē        |              |               |             |                                    |                    |            |          |        |                |              |
| Aluminium                     |          | ×            |               |             |                                    |                    |            |          |        |                |              |
| Android OS<br>AutumnSky       |          | Saturation   |               |             |                                    |                    |            |          |        |                |              |
| Beijing<br>Beijing Ext        |          | oddiddorr    |               |             |                                    |                    |            |          |        |                |              |
| BlueGauze                     | =        |              |               |             |                                    |                    | × .        |          |        |                |              |
| Bluelce                       |          |              |               |             |                                    |                    |            |          |        |                |              |
| Calcium                       |          | 🔄 Extended I | porders       |             |                                    |                    |            |          |        |                |              |
| Cappuccino<br>Cold            |          |              |               |             |                                    |                    |            |          |        |                |              |
| DarkGlass                     |          |              |               |             |                                    |                    |            |          |        |                |              |
| DeepPurple                    |          |              |               |             |                                    |                    |            |          |        |                |              |
| Elegant                       |          |              |               |             |                                    |                    |            |          |        |                |              |
| FalloutStyle<br>Flatline      |          |              |               |             |                                    |                    |            |          |        |                |              |
| Garnet                        |          |              |               |             |                                    |                    |            |          |        |                |              |
| GrayPlastic                   |          |              |               |             |                                    |                    |            |          |        |                |              |
| iOS4                          |          |              |               |             |                                    |                    |            |          |        |                |              |
| KaraKum<br>Ledenets           |          |              |               |             |                                    |                    |            |          |        |                |              |
| Light Board<br>LikeOperaStyle |          |              |               |             |                                    |                    |            |          |        |                |              |
| LongHorn                      |          |              |               |             |                                    |                    |            |          |        |                |              |
| MacMetal                      |          |              |               |             |                                    |                    |            |          |        |                |              |
| MacUS<br>MacOS2               | _        |              |               |             |                                    |                    |            |          |        |                |              |
| Metrol II                     | Ť        |              |               |             |                                    |                    |            |          |        |                |              |
|                               |          |              |               |             |                                    |                    |            |          |        |                |              |
|                               |          |              |               |             |                                    |                    |            |          | Re     | start services | <u>E</u> xit |
|                               |          |              |               |             |                                    |                    |            |          |        |                |              |

2.10 Slog

Información de registro del Frontel

| Mantenga la configuración |  |
|---------------------------|--|
| predeterminada            |  |
|                           |  |
|                           |  |
|                           |  |

| About                             | Language    | Licensing  | Modem      | Functioning | ∫ <sup>€</sup> <u>S</u> erial | 🖂 e-mail   | Automation | Batching | Netw | vork A          | Alarm server |  |
|-----------------------------------|-------------|------------|------------|-------------|-------------------------------|------------|------------|----------|------|-----------------|--------------|--|
| Skins                             | SLOG        | -\-<br>-\- | Monitoring | Supervi     | sion                          | G Services | Short      | cuts     | GI   | F1              | Com          |  |
|                                   |             |            |            |             |                               |            |            |          |      | <u>D</u> efault | Apply        |  |
| Error                             |             |            |            |             |                               |            |            |          |      |                 |              |  |
| 🗸 Windows i                       | event log   |            |            |             |                               |            |            |          |      |                 |              |  |
| 🔽 Show pop                        | up messages |            |            |             |                               |            |            |          |      |                 |              |  |
| 🔽 Sendina e                       | mail        |            |            |             |                               |            |            |          |      |                 |              |  |
| Addressees                        |             |            |            |             |                               |            |            |          |      |                 |              |  |
|                                   |             |            |            |             |                               |            |            |          |      |                 |              |  |
| - Warning                         |             |            |            |             |                               |            |            |          |      |                 |              |  |
| Windows (                         | evention    |            |            |             |                               |            |            |          |      |                 |              |  |
|                                   | STOR IOG    |            |            |             |                               |            |            |          |      |                 |              |  |
| Show bob                          | up messages |            |            |             |                               |            |            |          |      |                 |              |  |
| 📄 Sending e                       | mail        |            | CODV O     |             |                               |            |            |          |      |                 |              |  |
| Addressees                        |             |            |            |             |                               |            |            |          |      |                 |              |  |
|                                   |             |            |            |             |                               |            |            |          |      |                 |              |  |
| <ul> <li>Information —</li> </ul> |             |            |            |             |                               |            |            |          |      |                 |              |  |
| Vindows (                         | event log   |            |            |             |                               |            |            |          |      |                 |              |  |
| 📝 Show pop                        | up messages |            |            |             |                               |            |            |          |      |                 |              |  |
| 📄 Sending e                       | -mail       |            |            |             |                               |            |            |          |      |                 |              |  |
| Addressees                        |             |            | copy or    | 1           |                               |            |            |          |      |                 |              |  |
|                                   |             |            |            |             |                               |            |            |          |      |                 |              |  |
|                                   |             |            |            |             |                               |            |            |          |      |                 |              |  |
|                                   |             |            |            |             |                               |            |            |          |      |                 |              |  |

# 2.11 Monitoreo

Actividad de servicio MON

Puede configurar el servicio MON en la pestaña monitoreo. Ese servicio supervisa la actividad de las funciones de Frontel.

Recomendamos mantener los parámetros predeterminados.

| Ski         | ns             | SLog       | Nonitoring    | Supervision              | Services | Shortcuts | GI | F1Com         | Scripting |
|-------------|----------------|------------|---------------|--------------------------|----------|-----------|----|---------------|-----------|
|             | Disable monito | ring       | Def           | ault configuration       |          |           |    |               |           |
| leartbeat   | Server Servio  | es ComServ | RRASMon CC CI | ients DB Clients Network |          |           |    |               |           |
|             |                |            |               |                          |          |           |    | Default Apply | Cancel    |
| alling lots | and            |            |               |                          |          |           |    |               |           |
| 3           | sivai          |            |               |                          |          |           |    |               |           |
|             |                |            |               |                          |          |           |    |               |           |
|             |                |            |               |                          |          |           |    |               |           |
|             |                |            |               |                          |          |           |    |               |           |
|             |                |            |               |                          |          |           |    |               |           |
|             |                |            |               |                          |          |           |    |               |           |
|             |                |            |               |                          |          |           |    |               |           |
|             |                |            |               |                          |          |           |    |               |           |
|             |                |            |               |                          |          |           |    |               |           |
|             |                |            |               |                          |          |           |    |               |           |
|             |                |            |               |                          |          |           |    |               |           |
|             |                |            |               |                          |          |           |    |               |           |
|             |                |            |               |                          |          |           |    |               |           |
|             |                |            |               |                          |          |           |    |               |           |
|             |                |            |               |                          |          |           |    |               |           |
|             |                |            |               |                          |          |           |    |               |           |
|             |                |            |               |                          |          |           |    |               |           |
|             |                |            |               |                          |          |           |    |               |           |

2.12 Supervisión

Instalación de FrontelSupervision.exe

En esta pestaña, puede configurar la interfaz de FrontelSupervision.exe.

| Skins                         |     | SLog | Monitoring | Supervision | 🚫 Services | Shortcuts | GI    | F1Com       | Scripting    |
|-------------------------------|-----|------|------------|-------------|------------|-----------|-------|-------------|--------------|
| Set                           |     |      |            |             |            |           |       |             |              |
| 1024 x 768<br>Full - 1280 x 1 | 024 |      |            |             |            |           |       |             |              |
| 100 1200 11                   |     |      |            |             |            |           |       |             |              |
|                               |     |      |            |             |            |           |       |             |              |
|                               |     |      |            |             |            |           |       |             |              |
|                               |     |      |            |             |            |           |       |             |              |
|                               |     |      |            |             |            |           |       |             |              |
|                               |     |      |            |             |            |           |       |             |              |
|                               |     |      |            |             |            |           |       |             |              |
|                               |     |      |            |             |            |           |       |             |              |
|                               |     |      |            |             |            |           |       |             |              |
|                               |     |      |            |             |            |           |       |             |              |
|                               |     |      |            |             |            |           |       |             |              |
|                               |     |      |            |             |            |           |       |             |              |
|                               |     |      |            |             |            |           |       |             |              |
|                               |     |      |            |             |            |           |       |             |              |
|                               |     |      |            |             |            |           |       |             |              |
|                               |     |      |            |             |            |           |       |             |              |
|                               |     |      |            |             |            |           |       |             |              |
|                               |     |      |            |             |            |           |       |             |              |
|                               |     |      |            |             |            |           | Resta | rt services | <u>E</u> xit |
|                               |     |      |            |             |            |           |       |             |              |

#### 2.13 Servicios

Puede instalar o desinstalar los servicios de Frontel en la pestaña Servicios:

• ComCenter (Obligatorio) :

Comcenter gestiona la comunicación entre todos los servicios de Frontel. Comcenter es el núcleo del sistema Frontel. También se puede usar para extraer información guardada en la base de datos.

• ComServ (Solicitado) :

ComServ recive información entrante. El servicio ComServ también transfiere la información a la base de datos.

| Skins       | SLog          | 🕂 Monitoring    | Supervision       | Services | Shortcuts | GI | F1Com            | Scripting    |
|-------------|---------------|-----------------|-------------------|----------|-----------|----|------------------|--------------|
| Install all | Uninstall all | Install checked | Uninstall checked |          |           |    |                  |              |
| Start all   | Stop all      | Start checked   | Stop checked      |          |           |    |                  |              |
| Required    |               |                 | Interface / Inte  | gration  |           |    |                  | <u> </u>     |
| 🔶 🗐 Com     | lauter        | Stop            | ]                 | Install  |           |    |                  |              |
| 🔶 🗖 Come    | ew.           | Stop            | ) 🔲 🗖 💷 🕅         | Install  |           |    |                  |              |
| Optional    |               |                 | E DICE            | Install  |           |    |                  |              |
| 🔶 🔳 Log     |               | Stop            |                   | Install  |           |    |                  |              |
| Altan       | Dispatidhar I | nstall          | PitCon            | Install  |           |    |                  |              |
| 🔲 Man       |               | nstall          |                   |          |           |    |                  |              |
|             | ka) 🔤         | nstall          |                   |          |           |    |                  |              |
| PXM:        | 0 I           | nstall          |                   |          |           |    |                  |              |
|             | (Alexo        | Stop            |                   |          |           |    |                  |              |
| E End       | a 🔤           | nstall          |                   |          |           |    |                  |              |
| - 1/0       |               |                 |                   |          |           |    |                  |              |
| RRAE        | Alexo I       | nstall          |                   |          |           |    |                  |              |
| RAS         | Eao I         | nstall          |                   |          |           |    |                  |              |
| Call        |               | nstall          |                   |          |           |    |                  |              |
| E Sais      |               | nstall          |                   |          |           |    |                  | -            |
|             |               |                 |                   |          |           |    | Restart services | <u>E</u> xit |

### • Log (opcional) :

El Log muestra la información entrante. Esta información se mostrará en FrontelLog.exe.

• AlarmDispatcher (opcional) :

La visualización de alarmas en las estaciones de trabajo del operador está gestionada por AlarmDispatcher.

• Mon (opcional) :

Habilitar el software de monitoreo. Mon señalará una anomalía al abrir una ventana de información.

• Scripting (opcional) :

Pueden enviar scripts específicos a un panel desde Frontel gracias al servicio de Scripting. La secuencia de comandos se configurará en FrontelScriptEdit.exe.

• FXMan (opcional) :

FXMan guarda alarmas en la carpeta (C:\Frontel2). Esta opción está habilitada para instalaciones TMT2 (telemantenimiento) sin base de datos.

• DBReqMan (opcional) :

Ese servicio administra la base de datos. Habilite DBReqMan cuando la base de datos esté instalada.

• E-mailer (opcional) : Servicio no soportado

RRASMon (Entrada/Salida) :
 Servicio no soportado

# Configuración Frontel (Servidor)

# MANUAL FRONTEL

• RASMan (Entrada/Salida) : RASMan conecta Frontel a los paneles PSTN

• CalliP (Entrada/Salida) : Servicio no soportado

• Serial (Entrada/Salida) :

Con Serial, Frontel puede comunicarse con paneles conectados a las computadoras con un enlace en serie.

- GI (Tercer software) : Protocolo de transmisión del servidor Frontel a un tercer software de gestión de alarmas.
- SIMS (Tercer software) : Protocolo de transmisión del servidor Frontel a un tercer software de gestión de alarmas.
- DICE (Tercer software) :

Protocolo de transmisión del servisor Frontel a un tercer software de gestión de alarmas.

• PFIGIP (Tercer software) :

Protocolo de transmisión del servisor Frontel a un tercer software de gestión de alarmas.

• F1Com (Tercer software) :

Protocolo de transmisión del servisor Frontel a un tercer software de gestión de alarmas.

## 2.14 Accesos Directos

| Con este servicio puede crear accesos | 🕞 FrontelConfig - 29.6.0 |                      |                      |                                                         |                                     |               |                     |                        |                             |
|---------------------------------------|--------------------------|----------------------|----------------------|---------------------------------------------------------|-------------------------------------|---------------|---------------------|------------------------|-----------------------------|
| directos a los principales archivos   | About L<br>Skins         | anguage Lice<br>SLog | ensing <u>M</u> odem | Functioning <u>J<sup>CI</sup> S</u> eria<br>Supervision | al <u>⊌</u> _e-mail<br>(Ç) Services | Automation Ba | tching Networ<br>GI | < Alarm serve<br>F1Com | r Alarm viewer<br>Scripting |
| ejecutables de Frontel.               | Create shortcuts         |                      |                      |                                                         |                                     |               |                     |                        |                             |
|                                       | Menu item<br>Frontel2    |                      | 0                    | Current user only<br>All users for this machine         |                                     |               |                     |                        |                             |
| Haga Clic en «Crear accesos directos» | Application Name         |                      |                      | Shortcut Name                                           | Desktop                             | Program menu  | Startup             | Run (Registry)         | Quick launch                |
| on la acquina cunorier inquierde      | Launcher                 |                      |                      | Launcher                                                |                                     |               |                     |                        |                             |
| en la esquina superior izquierda.     | Configuration            |                      |                      | Config                                                  |                                     |               |                     |                        |                             |
|                                       | TMT2                     |                      |                      | TMT2                                                    |                                     |               |                     |                        |                             |
|                                       | Alarm Server             |                      |                      | Alarm Server                                            |                                     |               |                     |                        |                             |
|                                       | Alarm Viewer             |                      |                      | Alarm Viewer                                            |                                     |               |                     |                        |                             |
|                                       | Denal simulater          |                      |                      | RapplGim                                                |                                     |               |                     |                        |                             |
|                                       | Alarm Explorer           |                      |                      | Alarm Explorer                                          |                                     |               |                     |                        |                             |
|                                       |                          |                      |                      |                                                         |                                     |               |                     |                        |                             |

#### 2.15 GI

Esta pestaña configura el protocolo de GI. La pestaña GI tiene 3 secciones: Servidor, Avanzado y otro.

• Servidor :

Gl se conecta a un único servidor a la vez. Sin embargo, se puede configurar una dirección del servidor de respaldo.

«Gl 1» es el servidor principal y Gl 2» es el servidor de respaldo.

El servidor de Frontel intentará conectarse a Gl 1 y después de un número determinado de intentos, intentará conectarse a Gl 2.

El número de intentos y la duración de esos intentos se pueden establecer en la sección «Conexión» de la sección.

| JKIIIS JLUg           | The monitoning Supervisio    | JEI JEIVICES | C Shortburs | <br>TTCOIL       | 1. I.I.I.I.I.I.I.I.I.I.I.I.I.I.I.I.I.I.I | Junpung |
|-----------------------|------------------------------|--------------|-------------|------------------|------------------------------------------|---------|
| Server Advanced Other |                              |              |             |                  |                                          |         |
|                       |                              |              |             | Default          | Apply                                    | Cancel  |
|                       | 3                            |              |             |                  | LEFF 9                                   |         |
| PD-AMGA               | GI Server 1                  |              |             |                  |                                          |         |
| PO-DALI               | Host                         |              |             |                  |                                          |         |
| PO-ETCO<br>PO-GUSO    | localhost                    |              |             |                  |                                          |         |
| PO-RETU               | Port                         |              |             |                  |                                          |         |
|                       | 1556 🗘                       |              |             |                  |                                          |         |
|                       |                              |              |             |                  |                                          |         |
|                       | GI Server 2                  |              |             |                  |                                          |         |
|                       | Host (press shift to select) |              |             |                  |                                          |         |
|                       |                              |              |             |                  |                                          |         |
|                       | Port                         |              |             |                  |                                          |         |
|                       |                              |              |             |                  |                                          |         |
|                       | Connection                   |              |             |                  |                                          |         |
|                       | Timeout (sec.)               |              |             |                  |                                          |         |
|                       | 10 🛟                         |              |             |                  |                                          |         |
|                       | Retries before switching     |              |             |                  |                                          |         |
|                       | 0 🗘                          |              |             |                  |                                          |         |
|                       |                              |              |             |                  |                                          |         |
|                       |                              |              |             |                  |                                          |         |
|                       |                              |              |             |                  |                                          |         |
|                       |                              |              |             |                  |                                          |         |
|                       |                              |              |             |                  |                                          |         |
|                       |                              |              |             |                  |                                          |         |
|                       |                              |              |             | Restart services |                                          | Exit    |
|                       |                              |              |             |                  |                                          |         |
|                       |                              |              |             |                  |                                          |         |

Avanzado:

Parámetros avanzados del protocolo Gl. Recomendamos mantener los parámetros predeterminados.

En la sección «Modo» puede elegir si Gl solo envía eventos (integraciones híbridas o parciales) o archivos + Eventos (integraciones completas).

| Skins SLog 🛛                               | 🧖 Monitoring | Supervision                                                                                                    | 💮 Services | Shortcuts | GI | F1Com            | Scripting        |
|--------------------------------------------|--------------|----------------------------------------------------------------------------------------------------|------------|-----------|----|------------------|------------------|
| Server Advanced Other                      |              |                                                                                                    |            |           |    |                  |                  |
|                                            |              |                                                                                                    |            |           |    | Default Appl     | / <u>C</u> ancel |
| Protocol format (expert)     Version     3 | ex)          | Heartbeat inte<br>30  Constraints<br>Allowed connor<br>PSTN<br>PSTN<br>CGPRS<br>Ethernet<br>Serial<br>Ethernet | rval       |           |    |                  |                  |
|                                            |              |                                                                                                    |            |           |    | Restart services | <u>E</u> xit     |

• Otro:

Formato de fecha utilizado por el protocolo GI.

No cambie este parámetro.

| Skins            | SLog   | Monitoring | Supervision | Services | Shortcuts | GI | F1Com            | Scripting |
|------------------|--------|------------|-------------|----------|-----------|----|------------------|-----------|
| Server Advanced  | Other  |            |             |          |           |    |                  |           |
|                  |        |            |             |          |           |    | Default Applu    | Cancel    |
|                  |        |            |             |          |           |    |                  |           |
| Alarm panel even | it log |            |             |          |           |    |                  |           |
| Date format :    |        |            |             |          |           |    |                  |           |
| YYYY/MM/DD       | hh:nn  |            |             |          |           |    |                  |           |
|                  |        |            |             |          |           |    |                  |           |
|                  |        |            |             |          |           |    |                  |           |
|                  |        |            |             |          |           |    |                  |           |
|                  |        |            |             |          |           |    |                  |           |
|                  |        |            |             |          |           |    |                  |           |
|                  |        |            |             |          |           |    |                  |           |
|                  |        |            |             |          |           |    |                  |           |
|                  |        |            |             |          |           |    |                  |           |
|                  |        |            |             |          |           |    |                  |           |
|                  |        |            |             |          |           |    |                  |           |
|                  |        |            |             |          |           |    |                  |           |
|                  |        |            |             |          |           |    |                  |           |
|                  |        |            |             |          |           |    |                  |           |
|                  |        |            |             |          |           |    |                  |           |
|                  |        |            |             |          |           |    |                  |           |
|                  |        |            |             |          |           |    |                  |           |
|                  |        |            |             |          |           |    |                  |           |
|                  |        |            |             |          |           |    |                  |           |
|                  |        |            |             |          |           |    |                  |           |
|                  |        |            |             |          |           |    |                  |           |
|                  |        |            |             |          |           |    |                  |           |
|                  |        |            |             |          |           |    | Restart services | Exit      |
|                  |        |            |             |          |           |    |                  |           |
|                  |        |            |             |          |           |    |                  |           |

# 2.16 F1Com

La pestaña F1Com enumera los parámetros del protocolo F1Com. La pestaña solo está habilitada cuando el servicio F1Com se está ejecutando.

| Skins                                                                                       | SLog                                                                        | Monitoring                                      | Supervision                                                             | Services | Shortcuts | GI | F1Com            | Scripting          |
|---------------------------------------------------------------------------------------------|-----------------------------------------------------------------------------|-------------------------------------------------|-------------------------------------------------------------------------|----------|-----------|----|------------------|--------------------|
|                                                                                             |                                                                             |                                                 |                                                                         |          |           |    | Default App      | oly <u>C</u> ancel |
| Server<br>Port: 3000<br>Repetitions and<br>Heatbeat inter<br>3 €<br>Duration betwe<br>5 € s | timeouts<br>ral<br>ecconds<br>before error message<br>en attempts<br>econds | e Allowed (<br>v Not<br>v PS1<br>v Eth<br>v Eth | connexions —<br>definite<br>IN<br>als<br>ernet or serial<br>al<br>ernet |          |           |    |                  |                    |
|                                                                                             |                                                                             |                                                 |                                                                         |          |           |    | Restart services | <u>E</u> xit       |
|                                                                                             |                                                                             |                                                 |                                                                         |          |           |    |                  |                    |

#### 2.17 Scripting

Con el Scripting puede enviar scripts específicos a un panel desde Frontel.

Las secuencias de comandos pueden colgar las conexiones con el servidor de Frontel inmediatamente después de recibir un evento cuando no se envía ningún script para ese tipo de eventos.

La pestaña solo está habilitada cuando se está ejecutando el servicio de secuencia de comandos.

| Skins              | SLog              | Monitoring                   | Supervision             | Services          | Shortcuts                  | GI                | F1Com                | Scripting        |
|--------------------|-------------------|------------------------------|-------------------------|-------------------|----------------------------|-------------------|----------------------|------------------|
|                    |                   |                              |                         |                   |                            |                   | Default Appl         | y <u>C</u> ancel |
| Hangup Email       |                   |                              |                         |                   |                            |                   |                      |                  |
| Events that trigge | r automatic disco | onnection (If no script).    |                         |                   |                            |                   |                      |                  |
|                    |                   |                              |                         |                   |                            |                   |                      |                  |
| 📄 Unknown          |                   | Supervision end              | Main AC power def. end  | Request for       | remote registrati 📄 Req    | uest of connexior | n to Frontel Comfort |                  |
| Intrusion          |                   | 📄 Radio jamming              | Phone line default      | 📄 Remote mai      | ntenance reque: 📄 2G/      | 3G jamming        |                      |                  |
| 🔄 End intrusio     | n                 | Radio end of jamming         | Phone line default end  | 📄 Smoke dete      | ction 📃 End                | of 2G/3G jammin   | g                    |                  |
| 📄 Tamper fau       | lt.               | 📄 Radio jamming              | Panel reset             | 📄 End of smok     | ke detection               |                   |                      |                  |
| 📰 End of tamp      | per fault         | 📄 Radio end of jamming       | Armed system            | Request for       | medical assistance         |                   |                      |                  |
| Emergency          | help request      | 🔲 Panel batteries default    | 🔲 Disarmed system       | 📄 Ethernet dis    | connected                  |                   |                      |                  |
| 📄 Nonvalid ci      | odes              | Panel batteries default end  | Periodic test           | 🛅 End of Ethe     | rnet disconnected          |                   |                      |                  |
| Code under         | r constraint 1    | Peripherals batteries def.   | Alarm cancel            | 📃 Programmab      | ble input detection        |                   |                      |                  |
| 🔄 Code under       | r constraint 2    | 📄 Peripherals batt. def. end | Periodic remote mainten | anci 🔲 Programmat | ble input end of detection |                   |                      |                  |
| 🔄 Supervision      |                   | 📄 Main AC power default      | 🔲 Test alarm            | Event 39          |                            |                   |                      |                  |
|                    |                   |                              |                         |                   |                            |                   |                      |                  |
|                    |                   |                              |                         |                   |                            |                   |                      |                  |
|                    |                   |                              |                         |                   |                            |                   |                      |                  |
|                    |                   |                              |                         |                   |                            |                   |                      |                  |
|                    |                   |                              |                         |                   |                            |                   |                      |                  |
|                    |                   |                              |                         |                   |                            |                   |                      |                  |
|                    |                   |                              |                         |                   |                            |                   |                      |                  |
|                    |                   |                              |                         |                   |                            | F                 | Restart services     | <u>E</u> xit     |